# Udprint og kopiering

- Læs også om:
  - Print fra egen mobilenhed eller computer
  - Betaling til Udprint og kopiering
  - <u>Regler for kopiering</u>

### Her kan du se hvordan du printer fra egen computer.

Priser på kopi/print A4

- Sorthvid 70 øre
- Farve 1 kr.

Systemet printer kun hvis det fulde beløb for et print er indsat på konto. <u>Se hvordan du</u> sætter penge ind på din konto her.

# Log ind på print.pha.dk

Log ind på print.pha.dk og klik på Send et job

| ₩ Opcumentering                 | Web Print                                  |                                                            |                       |                |         |
|---------------------------------|--------------------------------------------|------------------------------------------------------------|-----------------------|----------------|---------|
| X‡ Overlander                   | Nik på "Send et job" nedgefør, for at sond | Ebl udskrivning Choose "Submit a job" below, to submit a ( | locument for printing |                |         |
| Transaktions Historik           | Send of Jaco                               |                                                            |                       |                |         |
| 🚨 Seneste udskriftsjob          | TIDEPUNCT ADMITT PD APRINDT DA             | CONTES COLUMNITIAN                                         | COPD                  | DMKOCTNE INCER | STATUS. |
| Jobs der afventer<br>frighvelse |                                            |                                                            |                       |                |         |
| 👼 WebPirk                       |                                            | Ingen aktive jobs                                          |                       |                |         |
| 🔗 Web Payment                   |                                            |                                                            |                       |                |         |

# Farve eller sort/hvid

- 1. Vælg om du vil printe i farve eller sorthvid
- 2. Klik så på Vælg printer og konto

#### Priser på kopi/print A4

- Sorthvid 70 øre
- Farve 1 kr.

| Web Print                                                                     | 1. Printer | 2. Indstillinger | S. Upload  |
|-------------------------------------------------------------------------------|------------|------------------|------------|
| Vælg en printer:                                                              |            |                  |            |
| PRINTER NAVN + STED / AFDELING                                                |            |                  |            |
| papercutprint01(WebPrintSort (Virtuel) papercutprint01(WebPrintSort (Virtuel) |            |                  |            |
|                                                                               |            |                  |            |
| «Tilbage til Aktive opgaver                                                   |            | 2. Vælg printer  | og konto » |

## Antal eksemplarer

- 1. Vælg hvor mange eksemplarer du ønsker af hver side
- 2. Klik på Upload dokument

| Web Print        |                         | ). Printer 2. Inde | tillinger 3. Upload |
|------------------|-------------------------|--------------------|---------------------|
| Indstillinger    | Kopie <del>r</del><br>1 |                    |                     |
| «1. printer valg |                         | 3                  | Upload Dokument >   |

### Vælg dokument

- 1. Du kan trække et dokument hertil
- 2. Eller vælge ved at klikke her
- 3. Her kan du se hvilke dokumenttyper der kan printes
- 4. Klik så på Upload og Afslut

| Web Print                                                    | 1. Printer 2. Indstillinger 3. Upload                                                                                                    |
|--------------------------------------------------------------|----------------------------------------------------------------------------------------------------|
| <b>Upload</b><br>Vælg et dokument til uploade og udskrivning | D<br>Træk filer hertil<br>Upload fra computer                                                                                                    |
| < 2. Print indstillinger                                     | Følgende filformater er understøttet: Microsoft Excel xlam, xls, xlsb, xlsm, xlsx, xltm, xlx Microsoft PowerPoint pot, potm, potx,<br>ppam, pps, ppsm, ppsv, ppt, pr<br>optx Microsoft Word doc, docm, docx, dot, dotm, dotx, rtf, bt PDF pdf Picture Files bmp, dib, gif,<br>jfit, jif, jpc, jpeg, jpg, png, tit,<br>1 |

# Frigiv printet

Du kan nu gå til den printer du ønsker at printe fra og holde dit studie- printkort op på kortlæseren. Vælg så frigiv print.

Print slettes fra printkøen efter 48 timer, hvis de ikke er blevet frigivet. Betaling for print gennemføres ikke da betaling først registres i det øjeblik print er frigivet.

Husk at logge ud af printeren - det gør du ved at klikke på nøgle-ikonet på printeren.